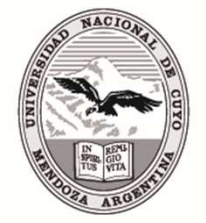

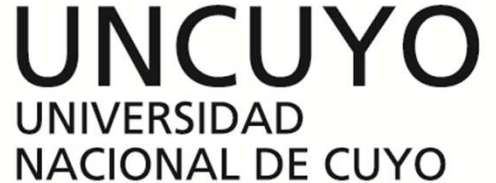

#### CIENCIA Y POSGRADO SECRETARÍA DE CIENCIA TÉCNICA Y POSGRADO

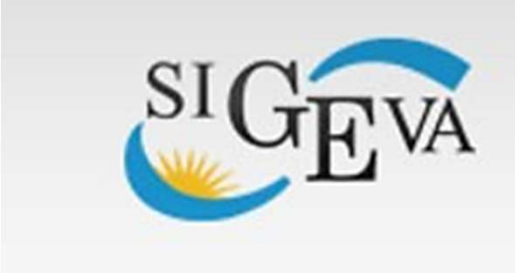

Sistema Integral de Gestión y Evaluación

#### CHARLA TALLER – PROYECTOS SeCTyP 2016

# ¿Qué es SIGEVA?

Es un conjunto de aplicaciones web que permiten la gestión y evaluación de actividades Científico-Tecnológicas de una institución.

Desarrollado en 2005 por la Dirección de Informática de la Gerencia de Organización y Sistemas de CONICET

### Objetivos de SIGEVA

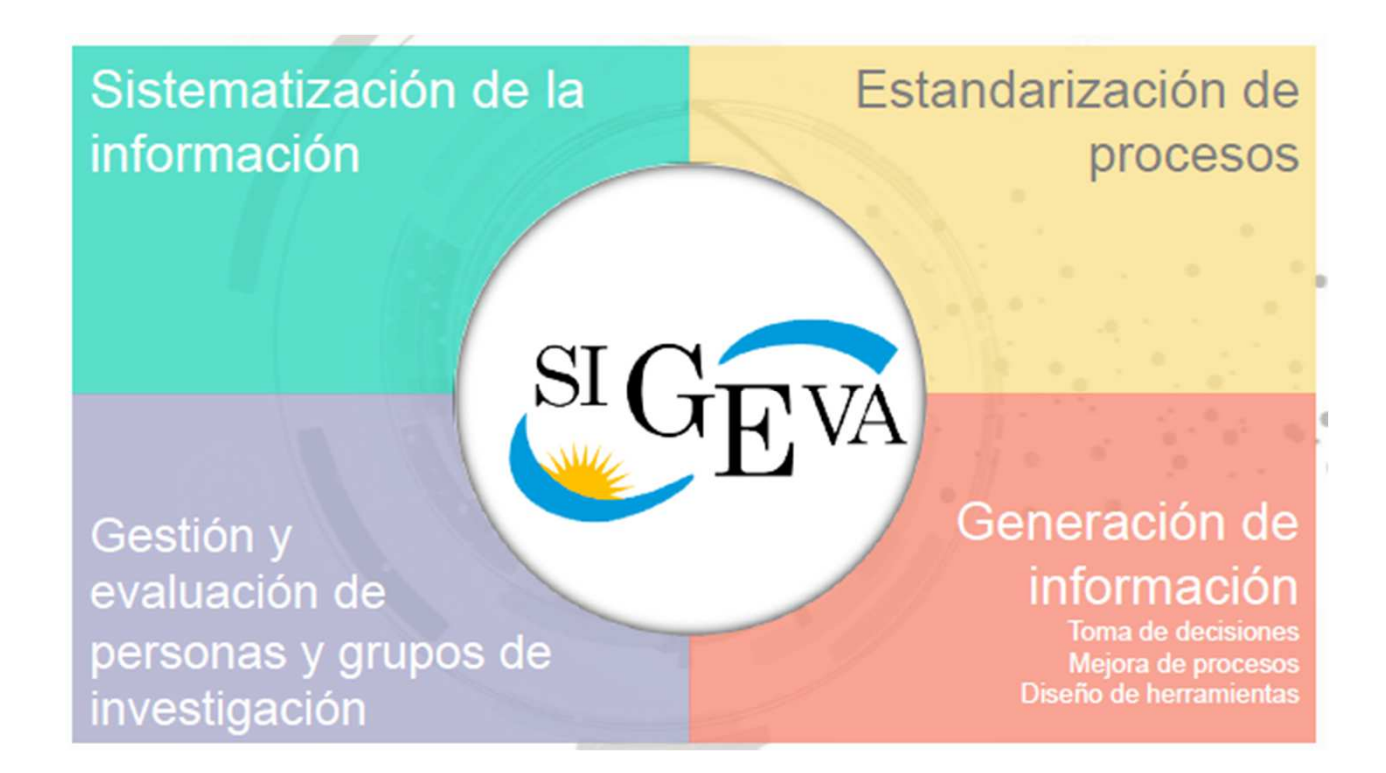

## Sigeva- Un poco de historia

- 2004 Prototipo
- 2005 SIGEVA
- 2009 1er Convenio UBA
- 2011 Aplicativo CVAr
- 2015 50 Instituciones vinculadas

#### Instituciones Vinculadas a la Fecha

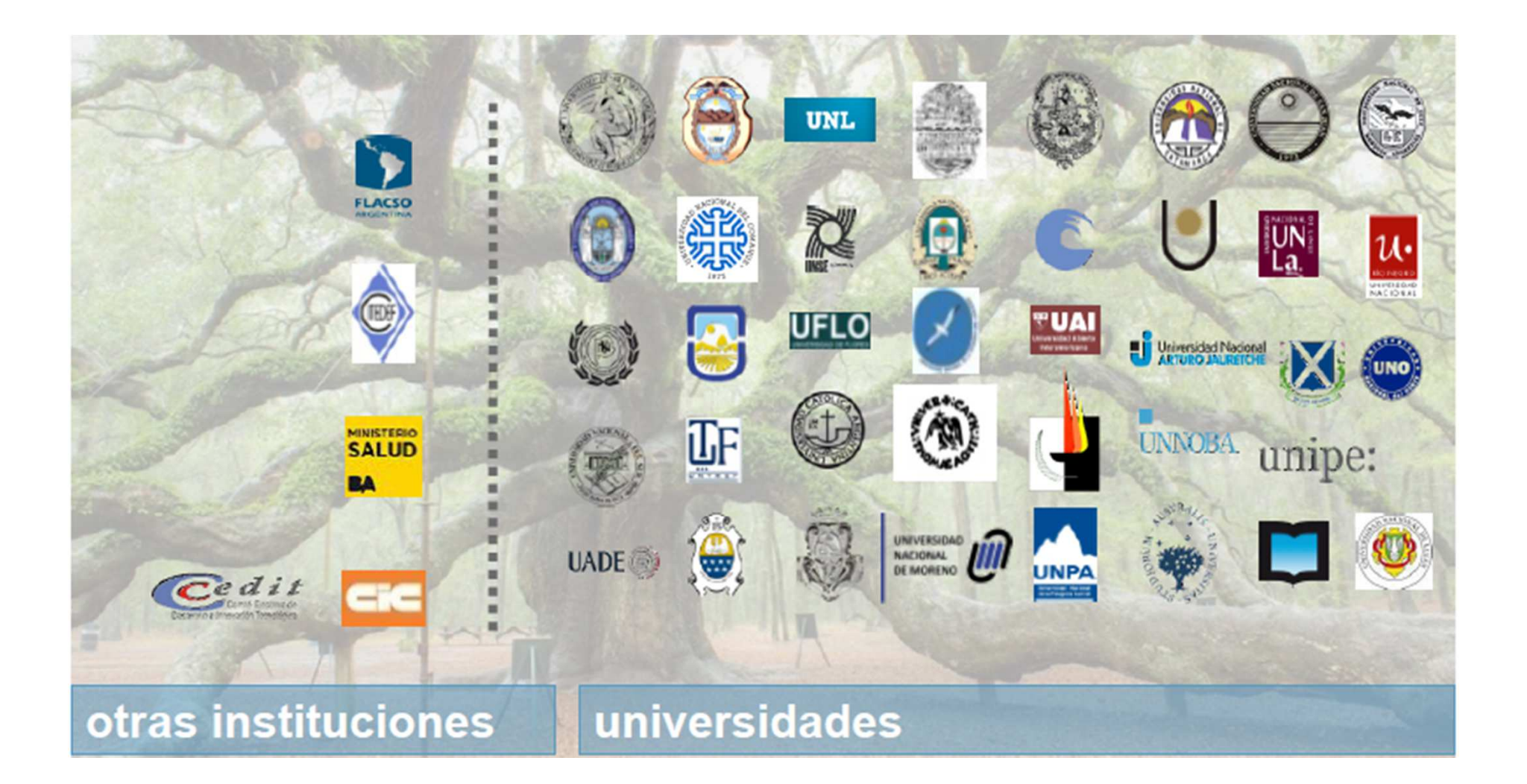

### SIGEVA UNCU

- Convenio UNCU-CONICET
  Resolución Nº 251/2015-CS
- Versión SIGEVA: 12.2.0.23

### ¿Cómo se conectan los SIGEVAS?

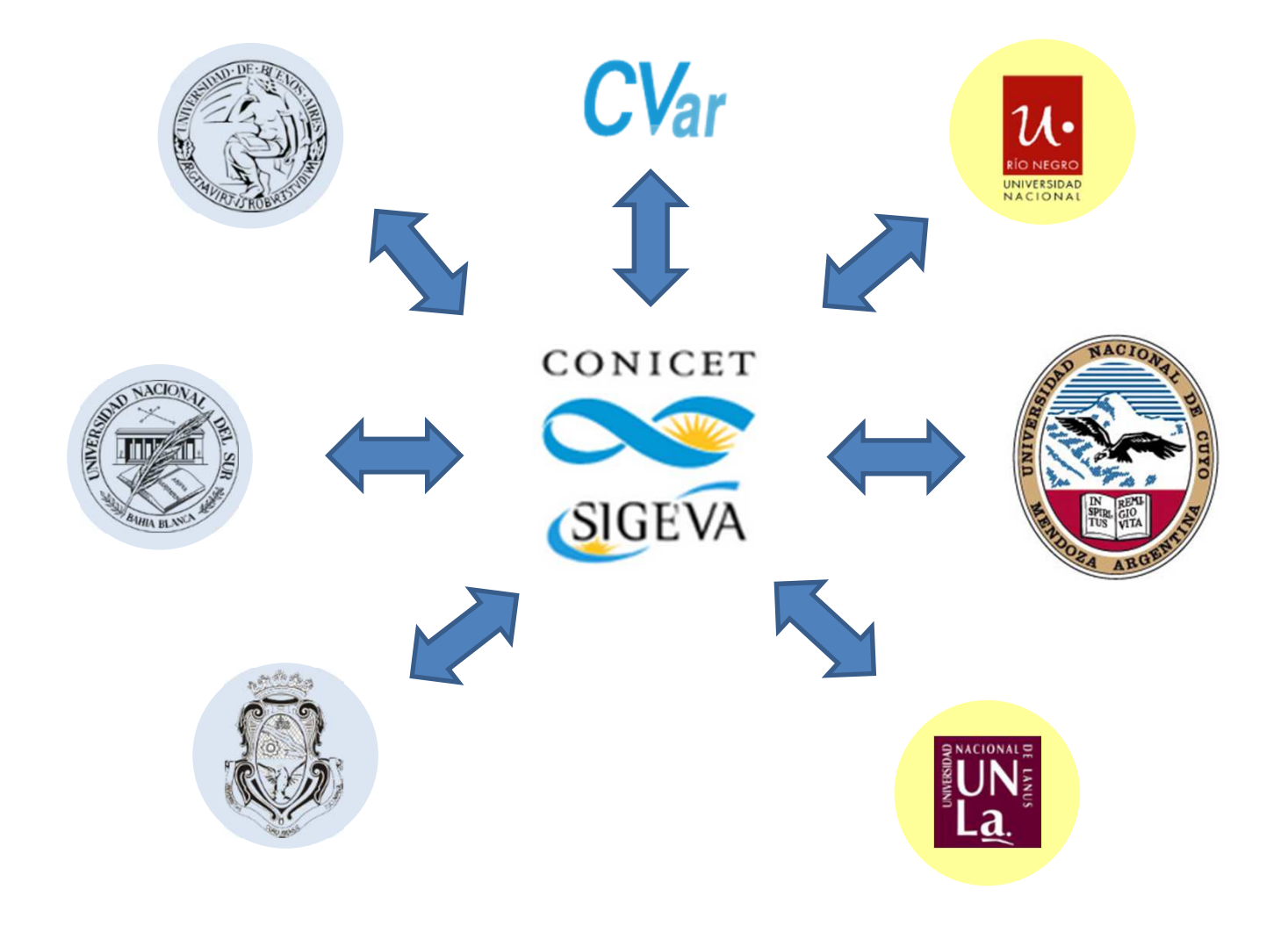

# ¿Cómo se conectan los SIGEVAS?

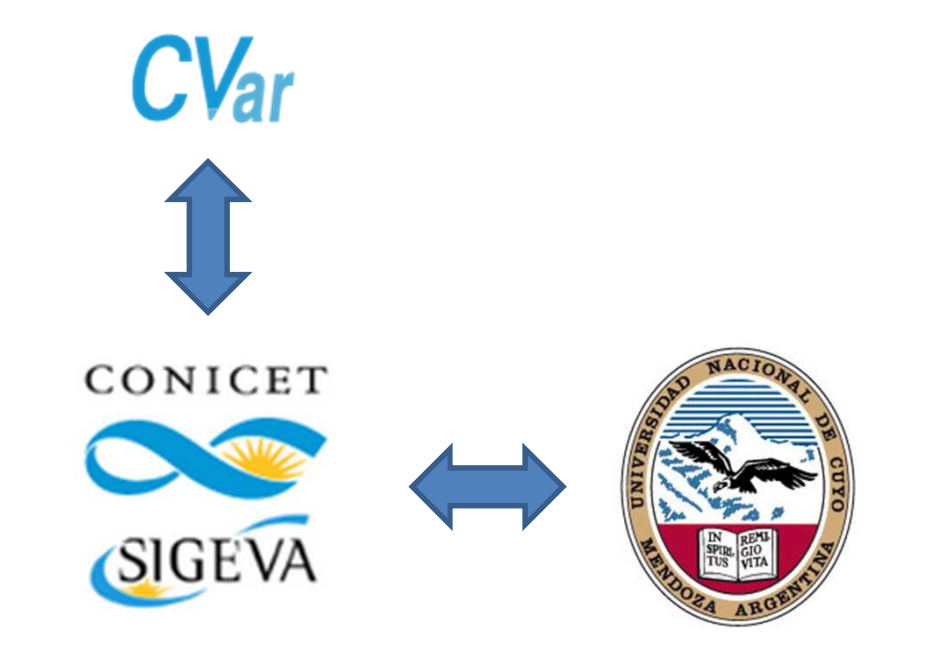

### SINCRONIZACION DE DATOS

1) Carga CVAR (banco de datos)

2) Importar datos desde Sigeva-Conicet Alta usuario: si.conicet.gov.ar/auth/newreg.jsp

3) Importar datos desde Sigeva-UNCu Alta usuario: sigeva.uncu.edu.ar/auth/newreg.jsp

# 1 - Sincronización de datos – CVAR

- Ingresar a CVAR <u>http://cvar.sicytar.mincyt.gob.ar/auth/</u>
- Rol: Usuario de Curriculum Vitae
- Solapa Principal
- Menú Compartir formularios
- Seleccionar Institución (Conicet en este caso)
- Definir y confirmar clave de importación

| Secretaria de Articulación                                                                                                    | Compartir formularios                                                                                                    |
|----------------------------------------------------------------------------------------------------|----------------------------------------------------------------------------------------------------|
| Clentifico Tecnología<br>e Innovación Productiva<br>Presidencia de la Nación<br>Clentifico Tecnológia<br>Ministerio de Ciencia, Tecnología<br>e Innovación Productiva<br>Contributiva<br>Ministerio de Ciencia, Tecnología | Institución: * Seleccionar                                                                                                    |
| Principal Datos personales Formación Cargos Antecedentes                                                                                                    | Contraseña: CONICET                                                                                                    |
| Instructivos Compartir Forms. Asignar colaborador                                                                                                    | Confirmar contraseña: *                                                                                                    |
|                                                                                                    | Esta exerción autoriza de ferma normanente la impediación de los formulados con los datos que se havan camados en el Barco de Datos |
|                                                                                                    | en el momento que se soliciten.<br>Para más información puede consultar el instructivo de sincronización haciendo click aquí.       |
|                                                                                                    |                                                                                                    |
|                                                                                                    | Compartir Salir                                                                                                    |

#### 2 – Importar Datos desde SIGEVA CONICET

- Ingresar a Sigeva-Conicet <u>https://si.conicet.gov.ar</u>
- Rol: Usuario de Banco de Datos de act de CyT
- En cada solapa (formación, cargos, antecedentes, producción y otros antecedentes) utilizar el botón "Importar".

| Nivel univer | sitario de posgrado/o | doctorado                  |             | Imp           | Importar |  |
|--------------|-----------------------|----------------------------|-------------|---------------|----------|--|
| Nuevo        | Fecha ingreso         | Fecha egreso               | Institución | \$<br>Carrera | \$       |  |
|              |                       | No hay registros cargados. |             |               |          |  |

- En cada caso deberá indicar la institución de origen (CVar) e ingresar la clave de importación definida.
- Luego ir a solapa Principal, menú compartir formularios seleccionando en este caso UNCU y definir nuevamente una clave.

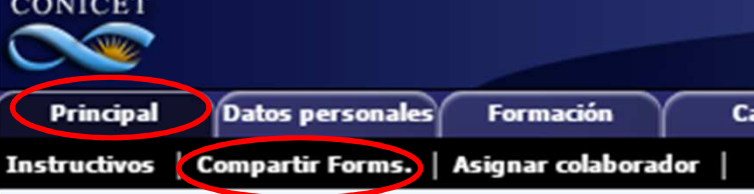

#### 3 – Importar Datos desde SIGEVA UNCU

- Ingresar a Sigeva-UNCU <u>https://sigeva.uncu.edu.ar</u>
- Rol: Usuario de Banco de Datos de act de CyT
- En cada solapa (formación, cargos, antecedentes, producción y otros antecedentes) utilizar el botón "Importar".

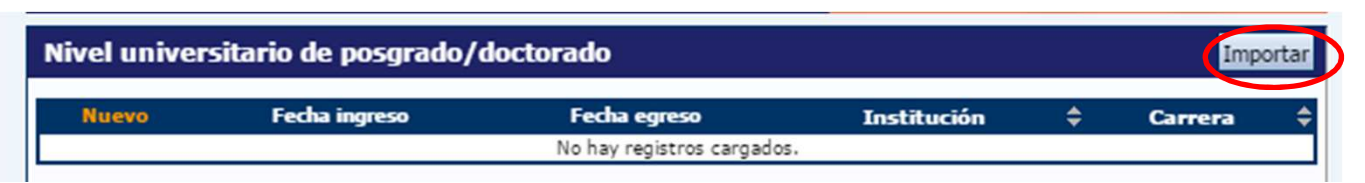

 En cada caso deberá indicar la institución de origen (Sigeva Conicet) e ingresar la clave de importación definida. Postulación a Proyectos SeCTyP 2016

- Ingresar a Sigeva-UNCU <u>https://sigeva.uncu.edu.ar</u>
- Rol: Usuario presentación/solicitud

| ROYECTO (6)                           |                                                    |          |
|---------------------------------------|----------------------------------------------------|----------|
| Convocatoria 🔷                        | Descripción 🔹                                      |          |
| PROYECTO SeCTyP TIPO 1 BIENAL<br>2016 | Proyectos de Investigación SeCTyP Tipo 1           | Postular |
| PROYECTO SeCTyP TIPO 2 BIENAL<br>2016 | Proyectos de Investigación SeCTyP Tipo 2           | Postular |
| PROYECTO SeCTyP TIPO 3 ANUAL<br>2016  | Proyectos de Investigación SeCTyP Tipo 3<br>Anual  | Postular |
| PROYECTO SeCTyP TIPO 3 BIENAL<br>2016 | Proyectos de Investigación SeCTyP Tipo 3<br>Bienal | Postular |
| PROYECTO SeCTyP TIPO 4 ANUAL<br>2016  | Proyectos de Investigación SeCTyP Tipo 4           | Postular |
| PRUEBA SECTYP CICUNC                  | PRUEBA Proyectos Bienales TIPO 1 CICUNC            | Postular |

#### CÓDIGO DE PROYECTO

7/6

| vo Navegación 🕴 Instructivo Pres | sentación   Convocatorias Vigentes»   Ar                                                           | chivos Adjuntos 🛛               |                                                                                  |                                |
|----------------------------------|----------------------------------------------------------------------------------------------------|---------------------------------|----------------------------------------------------------------------------------|--------------------------------|
| CTOS<br>Tipo 1                   | PROYECTOS GENÉRICOS                                                                                |                                 | PROYE                                                                            | CTOS SeCTyP Tipo 1             |
|                                  | FORMULARIOS A COMPLETAR                                                                            |                                 | Fecha Prese                                                                      | ntación Límite: Abierta        |
|                                  | Carátula                                                                                           | Estado                          | Antecedentes                                                                     | Estado                         |
|                                  | - Datos de proyecto                                                                                | Ok                              | - Grupo de investigación                                                         | Ok                             |
|                                  | - Instituciones relacionadas                                                                       | Ok                              | - Recursos financieros                                                           | Ok                             |
|                                  | - Recusación                                                                                       | Sin Datos                       | - Otras fuentes de financiamier                                                  | nto Sin Datos                  |
|                                  | ARCHIVOS ADJUNTOS                                                                                  |                                 |                                                                                  |                                |
|                                  |                                                                                                    | Archivo                         | Estado                                                                           |                                |
|                                  | - Plan de tr                                                                                       | rabajo                          | Con Datos                                                                        | ]                              |
|                                  | - Constanci                                                                                        | a de Cuil del Directo           | or Con Datos                                                                     | ]                              |
|                                  | - Constanci                                                                                        | a de Cargo Docente              | de Director Con Datos                                                            | ]                              |
|                                  | - Constanci                                                                                        | a de Cargo Docente              | de Codirector Con Datos                                                          |                                |
|                                  | - Aval Acad                                                                                        | démico-Patrimonial              | Con Datos                                                                        |                                |
|                                  | PRESENTACION                                                                                       |                                 |                                                                                  | (*) Enviar Presentación        |
|                                  | (**) Código del trámite<br>80020160100001UN                                                        | - Imprimir I<br>- Recibir po    | PDF - Presentación<br>os formularios para presentar e<br>r email la presentación | n UNCU                         |
|                                  | (*) El trámite que deberá presentar ante UNCU<br>antes, haber registrado y revisado toda la inform | deberá imprimirlo una<br>ación. | vez que haya presionado el botón "                                               | Enviar Presentación". Recuerde |
|                                  | SEGUIMIENTO                                                                                        |                                 | Estad                                                                            | lo Actual: Reclamado           |
|                                  | ETAPAS                                                                                             |                                 | Estado                                                                           | Fecha                          |
|                                  | Etapa Presentación                                                                                 | Enviado                         |                                                                                  | 26/05/2016                     |
|                                  | Etapa Gestión y Control                                                                            | -                               |                                                                                  | -                              |
|                                  |                                                                                                    |                                 |                                                                                  |                                |

#### VINCULAR INTEGRANTE A PROYECTO

- El Director le proporciona al integrante el Codigo de Trámite de proyecto.
- El integrante deberá ingresar a SIGEVA UNCU
- Rol: Usuario Banco de Datos de Act de CyT
- Solapa Trámite
- Ingresar el codigo de trámite que le dio el director

| Código del trámite: *                                                                                                    |
|----------------------------------------------------------------------------------------------------|
|                                                                                                    |
| NOTA:<br>1) Antes de incorporarse a participar de una convocatoria, debe tener la información del banco de datos actualizada.<br>2) Revise la información cargada en su banco, ya que una vez que se incorpore al trámite, se sacará una foto de sus datos, luego podrá<br>actualizar sus datos para futuras presentaciones, pero éstas no se verán reflejadas en el trámite actual.<br>3) Ingrese el código del trámite al cual se quiere incorporar, si no dispone del código, comuníquese con el titular. |

# Consultas

- Sobre Convocatorias
- vrofrias@uncu.edu.ar
- dgerardi@uncu.edu.ar
- <u>rponce@uncu.edu.ar</u>
- Sobre SiGEVA
- Sobre registración: <u>sigeva@uncu.edu.ar</u>
- Sobre sistema: consultas sigeva@uncu.edu.ar